## 取扱い説明書

## (SFシリーズ・MFシリーズ・RE62S・RE63S・RE62MF・RE63MFは裏面をご参照ください)

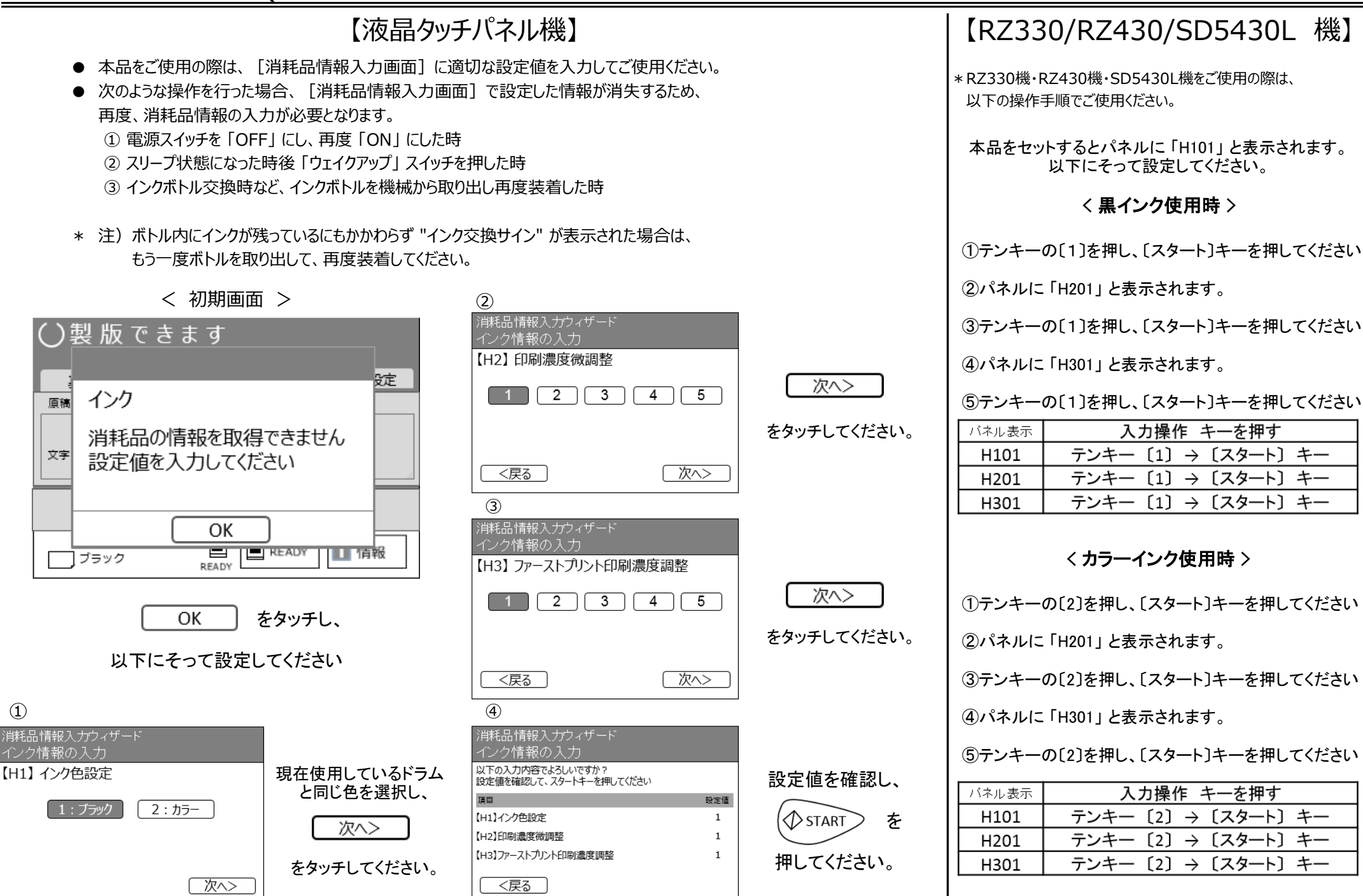

## SFシリーズ・MFシリーズ・RE62S・RE63S・RE62MF・RE63MF機用 取扱い説明書

|                                                             |                                                |             |             |                                                         |                                           |                                        | [SF5                                              | 525 機】           |  |
|-------------------------------------------------------------|------------------------------------------------|-------------|-------------|---------------------------------------------------------|-------------------------------------------|----------------------------------------|---------------------------------------------------|------------------|--|
|                                                             | OK<br>インク<br>消耗品の情報を取得できません<br>ごにつぼちょうより てくざさい |             |             | 本品を印刷機にセットすると<br>左図の画面が表示されます。                          |                                           |                                        | 本機を印刷機にセットすると、<br>枚数カウンターに [H] で始まる番号が<br>表示されます。 |                  |  |
|                                                             |                                                |             |             |                                                         |                                           |                                        | 以下にそって設定してください。                                   |                  |  |
|                                                             | 設定値を入力してください                                   |             | 151         | <u>OK</u> をタッチし、                                        |                                           | <sup>①</sup> H 1                       | 〈 黒インク使用時 〉                                       |                  |  |
|                                                             |                                                |             | 」<br>人      | 下にてつし設定ししくたさい。                                          |                                           | インク色設定                                 | 表示                                                | 操作               |  |
|                                                             |                                                |             |             | <ul><li>④</li><li>消耗品情報入力ウィザード</li></ul>                |                                           | 2:カラー                                  | Н1                                                | テンキー [1] → スタート  |  |
| 1- <i>プ</i> /194800入)<br>【H1】インク色設定<br>1:ブラック 2:カラー<br>次へ > |                                                | 現在使用してい     | いるドラム       | インク情報の人力<br>【H10】インク推奨消費期限設定<br>11 / 20 人<br>✓          | テンキーで<br>『11』と入力し、<br>次へ ><br>をタッチしてください。 | ② H2<br>印刷濃度微調整<br>1(薄い)<br>2(濃い)      | Н2                                                | テンキー [1] → スタート  |  |
|                                                             |                                                | 2回し世を選 次へ > |             |                                                         |                                           |                                        | НЗ                                                | テンキー [1] → スタート  |  |
|                                                             |                                                | をタッチしてく     | ださい。        | (く 戻る) 次へ >                                             |                                           |                                        | HE                                                | テンキー [11] → スタート |  |
| 2                                                           |                                                |             |             | (5)                                                     |                                           | <sup>3</sup> H 3                       | НҮ                                                | テンキー [99] → スタート |  |
| 消耗品情報人力ウ<br>インク情報の入力<br>【H2】印刷濃                             | イザード<br>度微調整<br>3 4 5                          | 次へ、         | >]          | 消耗品情報入力り75-ド<br>インク情報の入力<br>【H10】インク推奨消費期限設定            | テンキーで<br>『99』と入力し、                        | レーレーストプリント印刷濃<br>度調整<br>1(薄い)<br>2(濃い) | <                                                 | カラーインク使用時 >      |  |
| をタッチしてくだ                                                    |                                                | ー<br>ださい。   | 11 / 2099 V | 次へ <b>&gt;</b><br>をタッチしてください。                           |                                           | 表示                                     | 操作                                                |                  |  |
| < 戻る 次へ >                                                   |                                                |             |             |                                                         | < 戻る 次へ >                                 |                                        | H1                                                | テンキー [2] → スタート  |  |
| <ol> <li>消耗品情報入力ウ</li> </ol>                                | (ቻ-ド                                           |             |             | <ul><li>⑥</li><li>消耗品情報入力ウィザード</li></ul>                |                                           |                                        | H2                                                | テンキー [2] → スタート  |  |
| インク情報の入力<br>【H3】 ファース                                       | トプリント印刷濃度調整                                    | 次へ >        |             | インク情報の入力<br>以下の入力内容でよろしいですか?<br>設定値を確認して、スタートキーを押してください | 設定値を確認し、<br>『スタート』キー を                    | 5<br>HY<br>年を入力してください                  | НЗ                                                | テンキー [2] → スタート  |  |
| 1 2                                                         | 3 4 5                                          |             | >           | 項目 設定値<br>【H1】インク色設定 1<br>【H2】印刷濃度微調整 1                 |                                           |                                        | HE                                                | テンキー [11] → スタート |  |
| く戻る                                                         | 次へ >                                           | をタッチしてく     | ださい。        | 【H3]ファーストプレント印刷濃度調整 1<br>【H10]インク推奨消費期限設定 11/2099       | 押してください。                                  | (二桁)                                   | НҮ                                                | テンキー [99] → スタート |  |
|                                                             |                                                |             |             |                                                         |                                           |                                        |                                                   |                  |  |